# CUC/CUCM vCPU Mismatch can Cause Upgrade Failure

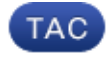

Document ID: 117555

Contributed by Anirudh Mavilakandy, Cisco TAC Engineer. Jan 20, 2015

## Contents

Introduction Prerequisites Requirements Components Used Problem Resolution

## Introduction

This document describes the procedure to correct the Unsupported Hardware error issue.

Upgrades on Cisco Unity Connection (CUC) / Cisco Unified Communications Manager (CUCM) fail with an '*Unsupported Hardware*' error. This is because of the vCPU (Virtual CPU) mismatch seen on the Virtual Machine(VM) properties (vSphere Client – This is the value that is set correctly) and seen on CUC / CUCM via the CLI.

## Prerequisites

#### Requirements

Cisco recommends that you have knowledge of these topics:

- Cisco Unity Connection
- Cisco Unified Communications Manager
- Virtual Machines

### **Components Used**

The information in this document is based on these software versions:

- Cisco Unity Connection Release 8.X or later
- Cisco Unified Communications Manager Release 8.X or later

The information in this document is created from the devices in a specific lab environment. All of the devices used in this document is started with a clear (default) configuration. If the network is live, make sure that you understand the potential impact of any command.

## Problem

Upgrade fails with this error:

```
05/31/2013 21:40:18 upgrade_manager.sh|File:/common/download/8.6.2.23900-10/upgrade_manager.
sh:1048,
Function: validate_upgrade_allowed(), This server is not supported for use with the
version of "connection" that you are trying to install.
```

The actual value for vCPU while you create the VM is shown here:

| Hardware Options Resources Prof | Virtual Machine Version: 7 |                                                       |
|---------------------------------|----------------------------|-------------------------------------------------------|
| Show All Devices                | Add Remove                 | Number of virtual sockets:                            |
| Hardware                        | Summary                    | Number of cores per socket:                           |
| Memory                          | 4096 MB                    |                                                       |
| CPUs                            | 1                          | Total number of cores: 1                              |
| Video card                      | Video card                 | Character the number of other I critics from the most |
| VMCI device                     | Restricted                 | OS is installed might make your virtual machine       |
| SCSI controller 0               | LSI Logic Parallel         | unstable.                                             |
| Hard disk 1                     | Virtual Disk               |                                                       |

Here the VM is created with one vCPU. However when you log into the CUC/CUCM, the CLI displays a different value for vCPU, and *show hardware* also displays *8 vCPU*.

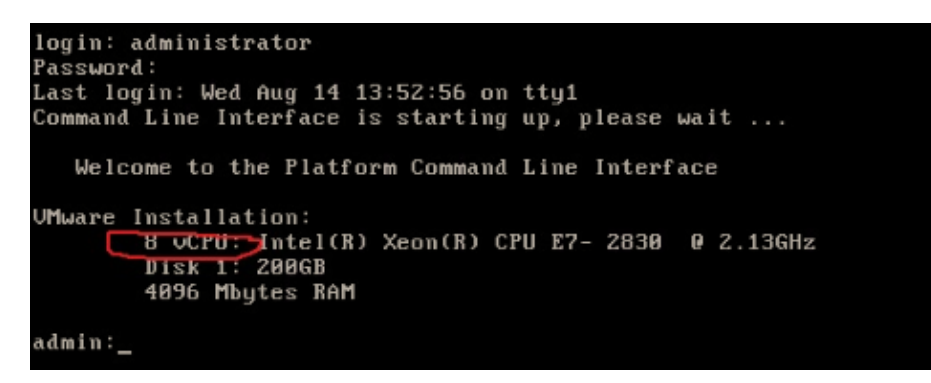

## Resolution

By default, Hot Plug (add vCPU) for VMs is in the disabled state. Verify if this is in an enabled state. If you enable this feature, it allows the VMs to access more resources if required.

In order to disable the Hot Plug (add vCPU), shut down the VM. This parameter cannot be modified while the VM is in execution.

- 1. Open the VM's properties window, and choose *Options > Memory/CPU Hotplug* in the Advanced section.
- 2. On the right-hand side of the window, note that there are two sections one for memory and one for CPU. Click the "*Disable CPU hot plug for this virtual machine*" radio button.

| Hardware Options Resources                                                                                                    |                                                                                                    | Virtual Machine Version: 8                                                                                                    |
|----------------------------------------------------------------------------------------------------|----------------------------------------------------------------------------------------------------|----------------------------------------------------------------------------------------------------|
| Hardware Options Resources Settings General Options VMware Tools Power Management Advanced General CPUID Mask Memory/CPU Hotplug Boot Options Fibre Channel NPIV CPU/MMU Virtualization Swapfile Location | Summary<br>VM0001<br>Shut Down<br>Standby<br>Normal<br>Expose Nx flag to<br>Enabled/Add Only<br>Normal Boot<br>None<br>Automatic<br>Use default settings | Virtual Machine Version: 8 Memory Hot Add The guest OS for which this VM is configured supports adding memory while the VM is powered on. C Disable memory hot add for this virtual machine. CPU Hot Plug The guest OS for which this VM is configured supports adding virtual CPUs while the VM is powered on. C Disable CPU hot plug for this virtual machine. C Disable CPU hot plug for this virtual machine. C Disable CPU hot plug for this virtual machine. C Disable CPU hot plug for this virtual machine. |
| General Options<br>VMware Tools<br>Power Management<br>Advanced                                                                                                    | VM0001<br>Shut Down<br>Standby                                                                                                    | The guest OS for which this VM is configured supports<br>adding memory while the VM is powered on.                                                                                                    |
| General<br>CPUID Mask                                                                                                    | Normal<br>Expose Nx flag to                                                                                                    | C Disable memory hot add for this virtual machine.                                                                                                    |
| Memory/CPU Hotplug                                                                                                    | Enabled/Add Only                                                                                                    | Enable memory hot add for this virtual machine.                                                                                                    |
| Boot Options<br>Fibre Channel NPIV<br>CPU/MMU Virtualization<br>Swapfile Location                                                                                                    | Normal Boot<br>None<br>Automatic<br>Use default settings                                                                                                 | CPU Hot Plug<br>The guest OS for which this VM is configured supports<br>adding virtual CPUs while the VM is powered on.                                                                                                    |
|                                                                                                    |                                                                                                    | C Disable CPU hot plug for this virtual machine.                                                                                                    |
|                                                                                                    |                                                                                                    | Enable CPU hot add only for this virtual machine.                                                                                                    |
|                                                                                                    |                                                                                                    | C Enable CPU hot add and remove for this virtual machine.                                                                                                    |

For older versions of ESXi host, complete these steps.

- 1. Open the VM's properties window, and choose *Options > General* in the Advanced section.
- 2. On the right-hand side of the window, click *Configuration Parameters*.
- 3. In the window that pops up, scroll to the bottom of the screen, and locate the setting named *vcpu.hotadd*. Change the setting from true to false.

| What is a Virtua                                                                                                    | Advanced                                       | Debugging and Statistics                                               |
|----------------------------------------------------------------------------------------------------|------------------------------------------------|------------------------------------------------------------------------|
| 01 A virtual machine                                                                                                    | General Norm                                   | al 🕜 Run normally                                                      |
| Configuration Parameters                                                                                                    | I CHILLINGE PYDA                               | exchanging Information                                                 |
| and shares which                                                                                                    |                                                | atistics                                                               |
| Modify or add configuration parame<br>Entries cannot be removed.                                                                                                    | ters as needed for experimental features or as | instructed by technical support.<br>atistics and Debugging Information |
|                                                                                                    |                                                |                                                                        |
| Name                                                                                                    | Value                                          | Parameters                                                             |
| hostCPUID.1                                                                                                    | 000206c200200800029ee3ffbfebfbff               |                                                                        |
| hostCPUID.80000001                                                                                                    | 00000000000000000000000000000000000000         | guration Parameters button to edit the                                 |
| guestCPUID.0                                                                                                    | 000000b756e65476c65746e49656e69                | inguration settings.                                                   |
| guestCPUID.1                                                                                                    | 000206c200010800829822030febfbff               | Configuration Parameters                                               |
| guestCPUID.80000001                                                                                                    | 000000000000000000000000000000000000000        |                                                                        |
| userCPUID.0                                                                                                    | 000000b756e65476c65746e49656e69                |                                                                        |
| userCPUID.1                                                                                                    | 000206c200200800029822030febfbff               |                                                                        |
| userCPUID.80000001                                                                                                    | 000000000000000000000000000000000000000        |                                                                        |
| evcCompatibilityMode                                                                                                    | FALSE                                          |                                                                        |
| vcpu.hotadd                                                                                                    | true                                           |                                                                        |
| mem.hotadd                                                                                                    | true                                           |                                                                        |
| vmware.tools.internalversion                                                                                                    | 8300                                           |                                                                        |
| vmware.tools.requiredversion                                                                                                    | 9349                                           | E                                                                      |
| and a state in a second second s |                                                |                                                                        |

Updated: Jan 20, 2015

Document ID: 117555